## e-Usprawiedliwienia z konta rodzica

Administrator systemu w szkole może włączyć moduł e-Usprawiedliwienia, który umożliwia przesyłanie automatycznych próśb o usprawiedliwienie nieobecności ucznia z wybranego okresu lub wybranych godzin lekcyjnych. Aby przejść do modułu e-Usprawiedliwienia, wystarczy wybrać z głównego menu e-Usprawiedliwienia:

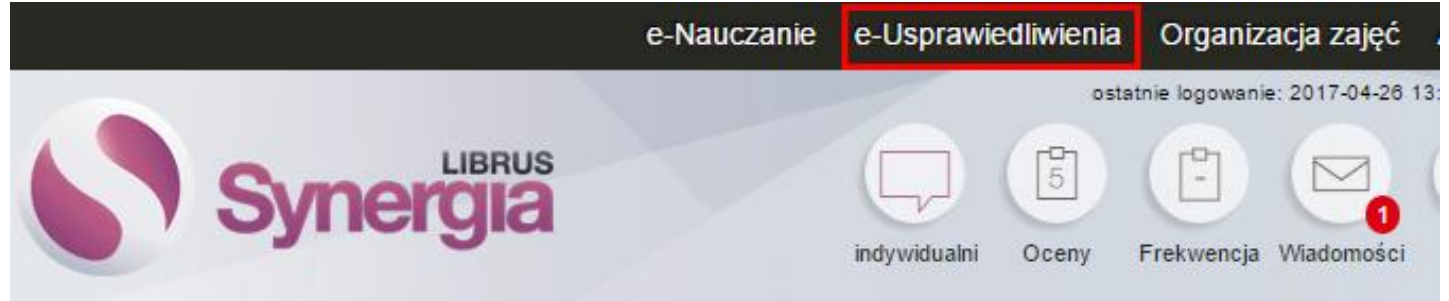

Jeśli w menu nie ma pozycji e-Usprawiedliwienia, należy skontaktować się z wychowawcą klasy lub administratorem systemu w szkole. Jedynie administrator systemu w szkole ma uprawnienia do włączenia tego modułu.

Aby usprawiedliwić nieobecność, należy przejść do widoku e-Usprawiedliwiania i wybrać przycisk Wyślij usprawiedliwienie, który znajduje się w prawym górnym rogu:

| e-u | sprawiedliwienia                      |                         |                        |                   |       |                          | Wysli         | usprawiedliwienie |
|-----|---------------------------------------|-------------------------|------------------------|-------------------|-------|--------------------------|---------------|-------------------|
|     |                                       |                         |                        |                   |       |                          |               |                   |
|     |                                       |                         | Od daty                | 2017-03-28        |       |                          |               |                   |
|     |                                       |                         | Do daty                | 2017-04-28        |       |                          |               |                   |
|     |                                       |                         | Status                 | wszystkie 🔻       |       |                          |               |                   |
|     |                                       |                         |                        | ОК                |       |                          |               |                   |
| :   | Załącznik                             | Okres usprawiedliwienia | Liczba usprawiedliwion | nych nieobecności | Treść | Powiadomieni nauczyciele | Data wysłania | Status            |
|     | Brak usprawiedliwień do wyświetlenia. |                         |                        |                   |       |                          |               |                   |
|     |                                       |                         |                        |                   |       |                          |               |                   |

Zostanie wyświetlone okno, w którym będzie należało wybrać zakres dat (Usprawiedliw wg dat) lub konkretną datę i zakres godzin lekcyjnych (Usprawiedliw wg lekcji) i wpisać Treść usprawiedliwienia.

| Uspra                      | Informacja<br>awiedliwienie zostanie wysłane do wychowawcy: Nowak Karol.                                                        |  |  |  |  |
|----------------------------|----------------------------------------------------------------------------------------------------|--|--|--|--|
|                            | Henrawiedliwienie                                                                                                    |  |  |  |  |
|                            | Osprawediwiene                                                                                                    |  |  |  |  |
| Usprawiedliw               | <ul> <li>wybrane dni</li> <li>kilka godzin w wybranym dniu</li> </ul>                                                           |  |  |  |  |
| Okres<br>usprawiedliwienia | od 2017-04-25 do 2017-04-25                                                                                                    |  |  |  |  |
| Treść                      | Proszę o usprawiedliwienie nieobecności córki.                                                                                  |  |  |  |  |
| Załącznik                  | Brak możliwości przesłania załączników<br>Wychowawca klasy nie ma zintegrowanego dysku sieciowego. Skontaktuj się z wychowawcą. |  |  |  |  |
|                            | 📄 Powiadom nauczycieli o planowanej nieobecności 👔                                                                              |  |  |  |  |
|                            | Wyślij usprawiedliwienie Anuluj                                                                                                 |  |  |  |  |

Dodatkowo można dodać załącznik do usprawiedliwienia (np. skan zwolnienia lekarskiego), ale tylko wówczas, kiedy wychowawca klasy zintegrował swoje konto z dyskiem sieciowym.

Po zaznaczeniu pola w wierszu Powiadom nauczycieli o planowanej nieobecności, nauczyciele, prowadzący planowo zajęcia z uczniem, zostaną poinformowani o jego nieobecności. Ta opcja jest przydatna szczególnie w przypadku planowanej dłuższej nieobecności ucznia w szkole, można z niej skorzystać tylko wówczas, kiedy zakres wybranych dat obejmuje przyszłość.

Po uzupełnieniu wszystkich pól należy kliknąć Usprawiedliw nieobecność.

Nie ma możliwości usunięcia wysłanych usprawiedliwień. W związku z tym, jeśli podczas uzupełniania pól nastąpiła pomyłka, należy powiadomić o niej wychowawcę przez wysłanie do niego wiadomości systemowej.

Po przesłaniu usprawiedliwienia, wyświetl się ono w głównym widoku modułu e-Usprawiedliwienia:

|                   | od 2017-03-27 do 2017-04-04                                            |  | 0                          | Proszę o usprawiedliwienie nieobecności syna z powodu choroby. |  | Mo Małgorzata            | 2017-04-04 14:44:18 | wysłane |
|-------------------|------------------------------------------------------------------------|--|----------------------------|----------------------------------------------------------------|--|--------------------------|---------------------|---------|
| Załącznik         | łącznik Okres usprawiedliwienia Liczba usprawiedliwionych nieobecności |  |                            | Treść                                                          |  | Powiadomieni nauczyciele | Data wysłania       | Status  |
|                   |                                                                        |  | Od dat<br>Do dat<br>Status | 2017-03-04<br>2017-04-04<br>wazystkie v                        |  |                          |                     |         |
|                   |                                                                        |  |                            |                                                                |  |                          |                     |         |
| e-Usprawiedliwier | ia                                                                     |  |                            |                                                                |  |                          |                     | Dodaj   |

Dopóki wychowawca klasy nie usprawiedliwi nieobecności lub nie odrzuci usprawiedliwienia, usprawiedliwienie ma status Wysłane, a w kolumnie Liczba usprawiedliwionych nieobecności wyświetla się 0.

Kiedy wychowawca usprawiedliwi nieobecność, status usprawiedliwiania zmieni się na Usprawiedliwione, a w kolumnie Liczba usprawiedliwionych godzin zostanie wyświetlona liczba lekcji, na których została usprawiedliwiona nieobecność. Jeśli wychowawca odrzuci usprawiedliwienie, w kolumnie status wyświetli się informacja Odrzucone.

W kolumnie Powiadomieni nauczyciele wyświetlają się nazwiska nauczycieli, którzy zostali poinformowani o nieobecności ucznia.

| e-Usprawiedli | wienia                  |                                        |                                                                                                    |                 |               |                                           |                     | Dodaj            |
|---------------|-------------------------|----------------------------------------|----------------------------------------------------------------------------------------------------|-----------------|---------------|-------------------------------------------|---------------------|------------------|
|               |                         |                                        |                                                                                                    |                 |               |                                           |                     |                  |
|               |                         |                                        |                                                                                                    | Od daty         | 2017-01-01    |                                           |                     |                  |
|               |                         |                                        |                                                                                                    | Do daty         | 2017-04-13    |                                           |                     |                  |
|               |                         |                                        |                                                                                                    | Status          | wszystkie 🗸   |                                           |                     |                  |
|               |                         |                                        |                                                                                                    |                 | ОК            |                                           |                     |                  |
| Załącznik     | Okres usprawiedliwienia | Liczba usprawiedliwionych nieobecności | Treść                                                                                                    |                 |               | Powiadomieni nauczyciele                  | Data wysłania       | Status           |
|               | 2017-04-12              | 0                                      | 0 12 kwietnia córki nie będzie w szkole. Proszę o usprawiedliwienie nieobecności.                           |                 |               | Mo Małgorzata, Nowak Anna, Kowalski Karol | 2017-04-06 09:21:32 | usprawiedliwione |
|               | 2017-02-01              | 0                                      | Proszę o usprawiedliwienie                                                                                  | nieobecności có | rki w szkole. | Mo Małgorzata                             | 2017-04-06 09:19:43 | odrzucone        |
| 0             | 2017-01-18              | 3                                      | Proszę o usprawiedliwienie nieobecności córki z powodu choroby. W załączniku przesyłam zwolnienie lekarskie |                 |               | . Mo Małgorzata                           | 2017-04-06 09:17:14 | usprawiedliwione |

W kolumnie Załącznik wyświetla się ikona, jeśli do usprawiedliwienia został dodany załącznik. Jeśli nie można pobrać załącznika, to znaczy, że wychowawca usunął go ze swojego dysku sieciowego lub jego konto w LIBRUS Synergii nie jest już zintegrowane z dyskiem sieciowym.

O każdym działaniu, podjętym przez wychowawcę, tj. o usprawiedliwieniu nieobecności lub odrzuceniu usprawiedliwienia, rodzic zostanie powiadomiony wiadomością systemową.